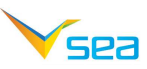

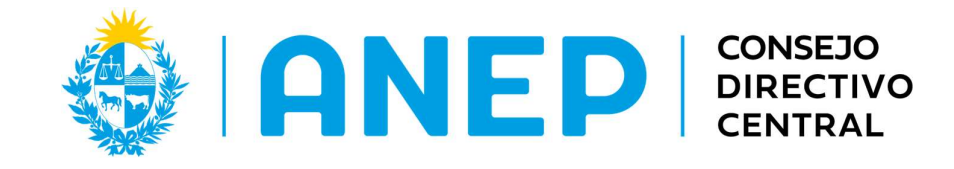

# Para estudiantes de 4º, 5º y 6º Educación Primaria y

7°, 8°y 9° de Educación Media

# Manual de aplicación

Noviembre 2024

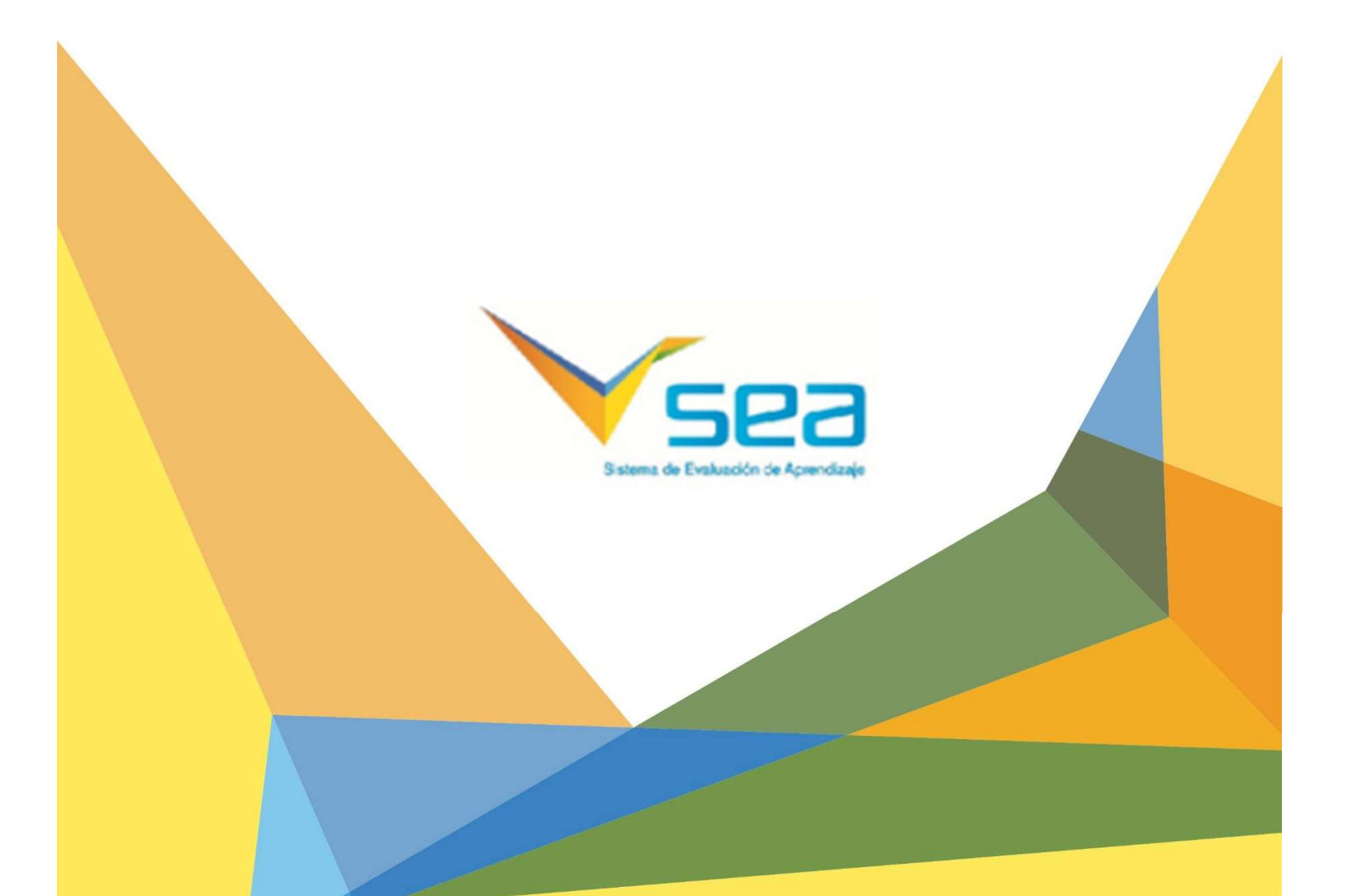

#### Introducción

523

La Prueba Nacional Adaptativa de Inglés se aplica anualmente al finalizar el año académico. Su objetivo es medir los aprendizajes de inglés alcanzados por los alumnos desde 4° de Primaria a 9° de EBI y seguir las trayectorias educativas de los estudiantes en ese tramo. El hecho de que sea una prueba adaptativa implica que en lugar de una prueba única, los estudiantes recorren un banco de ítems (actividades) calibrados y hay un algoritmo que selecciona específicamente qué actividad proponer a cada alumno en función de *sus* respuestas hasta determinar *su* nivel de habilidad. La prueba no se aprueba, ni se reprueba; tampoco otorga una calificación. La prueba reporta niveles de inglés pre-A1 a B1, según el Marco Común de Referencia Europeo para las lenguas (MCER), en las macrohabilidades de vocabulario y gramática, comprensión lectora y comprensión auditiva.

Al tratarse de una prueba nacional que reporta niveles de inglés, las actividades de la prueba no están directamente ligadas al currículum específico de enseñanza de inglés de ninguno de los programas nacionales de inglés. Los resultados de nivel de inglés alcanzados por los alumnos constituyen un insumo para los docentes de aula y autoridades de la educación respecto al progreso de los estudiantes en la adquisición de la lengua inglesa. Además, dichos resultados son utilizados por cada programa de inglés para mejorar su propuesta programática y optimizar los aprendizajes de la lengua hacia el logro del nivel de inglés propuesto por Políticas Lingüísticas, ANEP, para los perfiles de egreso de 6° de Primaria y 9° de EBI.

#### ¿Cuándo puedo aplicar la prueba adaptativa de inglés?

La Prueba Nacional Adaptativa de Inglés estará disponible desde **el 28 de octubre y hasta finalizar los** cursos del 2024.

#### ¿Cómo aplico la prueba adaptativa de inglés?

#### **Recomendaciones previas**

- En el caso de no contar con computadoras para todos los estudiantes, pueden utilizar las del centro educativo o la de otro estudiante que no esté realizando la prueba.
- La prueba tiene 3 partes que están concatenadas: Parte 1: Vocabulary and Grammar (V&G); Parte 2: Reading y Parte 3: Listening. El estudiante comienza con la resolución de actividades de Vocabulario y Gramática, y la prueba lo va llevando de una componente a la otra, hasta finalizar la prueba.
- Previo a la aplicación de la prueba, se recomienda solicitar a los alumnos que traigan auriculares y que cada alumno chequee que su auricular funcione. Los necesitarán para resolver los ejercicios de Listening, que es la última parte de la prueba.

523

- La prueba se puede pausar; no obstante, se recomienda acordar previamente con los alumnos el tiempo que se van a tomar para resolver cada parte. ( A modo general, se requiere un máx. de 20 min para completar cada parte.)
- Se aconseja organizar un cronograma de aplicación en el centro. En lo posible **no realizar la prueba en más de dos grupos a la vez**.
- Limitar el uso de la red por parte de los otros alumnos y docentes.
- Explicar previamente el procedimiento de aplicación a los alumnos y el valor de que cada alumno trabaje en forma individual en la resolución de sus ejercicios para que el algoritmo de la prueba adaptativa pueda determinar con exactitud el nivel de inglés que ha alcanzado cada alumno. La maestra debe insistir en que cada alumno trabaje en forma autónoma en la resolución de los ejercicios que la prueba le presenta.
- Cuando todos los alumnos hayan finalizado su prueba, la maestra hará click en *Finalizar aplicación* y podrá visualizar el nivel de inglés que obtuvo cada uno de sus alumnos, en cada una de las macro habilidades evaluadas.

## Pasos a seguir para aplicar la prueba y que los alumnos puedan realizarla.

#### 1. El docente acceder a la prueba

• Ingrese a la plataforma SEA escribiendo en su barra de dirección: docentes.sea.edu.uy.

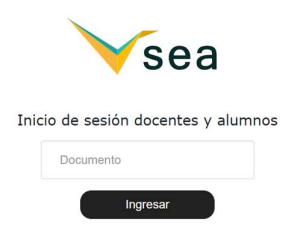

El login unificado de SEA le permite acceder con el usuario y contraseña con el que accede a las plataformas de Ceibal.

En caso de no tener activado su usuario de Login Único puede seguir los pasos de ésta guía.

Guía para acceder a las plataformas de Ceibal.

Cómo actualizar los datos de contacto del usuario Ceibal.

En caso de no contar con usuario de Login Único de Ceibal puede acceder con las credenciales asignadas en la plataforma SEA. Si ingresa por primera vez, su usuario y contraseña es el número de cédula. Si no recuerda su contraseña, recuerde que puede recuperarla si posee correo electrónico.

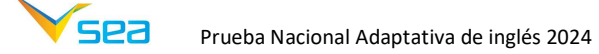

Si no puede recuperar su contraseña o tiene dificultades para el ingreso, comuníquese al Call center: 08002342 / \*2342.

• En la pantalla de inicio podrá ver sus grupos.

|                   | Ceibal |  |
|-------------------|--------|--|
|                   |        |  |
| SELECCIONAR GRUPO |        |  |
| 1                 |        |  |
| Seleccionar Grupo | ~      |  |
| CERRAR            |        |  |

Chequear si aparecen todos sus grupos. De no ser así, comuníquese al Call Center: 08002342.

Seleccione el grupo en el que va a aplicar la prueba.

- Ingresar a **PRUEBAS**.

Verá la siguiente pantalla:

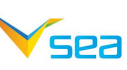

|     | <b>√</b> sea                                     |              |                         | 4º Primaria a - CENTRO DE | PRUEBA TAI DE INGLÉS - Alina Alvarez 🗛 |
|-----|--------------------------------------------------|--------------|-------------------------|---------------------------|----------------------------------------|
| ıAı | Pruebas                                          |              |                         |                           | VOLVER                                 |
| **  | Titulo Pruebas SEA y propias 🗸 Año de creación   | 0 Area Todas | ✔ Grado 4º Primaria     | BUSCAR                    | CREE SU PROPIA PRUEBA                  |
|     | Título                                           | Área         | Grado                   | F. de Creación Creada por | Material                               |
|     | Evaluación Formativa 4" Primaria Multiárea 2023  | Multiárea    | 4 <sup>e</sup> Primaria | 30/05/2023 Creada por SEA | D                                      |
|     | Evaluación Formativa 4º Primaria Lectura 2023    | Lectura      | 4º Primaria             | 30/05/2023 Creada por SEA | D                                      |
| 8   | Evaluación Formativa 4" Primaria Matemática 2023 | Matemática   | 4º Primaria             | 29/05/2023 Creada por SEA | D                                      |
| 1   | Evaluación Formativa 4º Primaria Ciencias 2023   | Ciencias     | 4º Primaria             | 29/05/2023 Creada por SEA | D                                      |
|     | Evaluación Formativa 4º Primaria Ciencias 2022   | Ciencias     | 4º Primaria             | 31/05/2022 Creada por SEA | D                                      |
| •   | Evaluación Formativa 4º Primaria Lactura 2022    | Lectura      | 4º Primaria             | 31/05/2022 Creada por SEA | Þ                                      |
|     | Evaluación Formativa 4" Primaria Matemática 2022 | Matemática   | 4º Primaria             | 31/05/2022 Creada por SEA | Þ                                      |
| B   | Evaluación Formativa 4" Primaria Multiárea 2022  | Multiárea    | 4º Primaria             | 31/05/2022 Creada por SEA | Þ                                      |
| F#  | Evaluación Formativa 4º Primaria Multiárea 2021  | Multiárea    | 4º Primaria             | 25/07/2021 Creada por SEA | D                                      |
|     | Evaluación Formativa 4* Primaria Lectura 2021    | Lectura      | 4º Primaria             | 25/07/2021 Creada por SEA | Þ                                      |
|     |                                                  | 10           |                         |                           |                                        |

• Para encontrar la Prueba Nacional Adaptativa de Inglés, seleccionar:

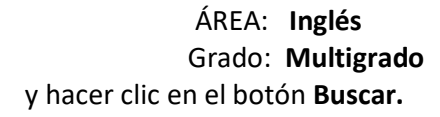

| ≡   | <b>√</b> sea             |                                |                          |        |               |                | 4º Primaria    | a - CENTRO DE PRUEBA | TAI DE INGLÉS | - Alina Alvarez 🗛 |
|-----|--------------------------|--------------------------------|--------------------------|--------|---------------|----------------|----------------|----------------------|---------------|-------------------|
| ıAı | Pruebas                  |                                |                          |        |               |                |                |                      |               | VOLVER            |
| 12  | Titulo                   | Pruebas SEA y propias 🗸 Año d  | e creación g Area Ingles | -      | - Grado Todos | BUSCAR         | 2              |                      | CREE SU PF    | IOPIA PRUEBA      |
|     | Título                   |                                | ,                        | Área   | Grado         | F. de Creaciór | Creada por     | Material             |               |                   |
|     | Prueba Nacional Adaptati | va de Inglés 2023              | 1                        | ingles | Multigrado    | 10/10/2023     | Creada por SEA |                      | Þ             |                   |
|     | Mock de Inglés 2         |                                | i                        | ingles | Multigrado    | 11/09/2023     | Creada por SEA |                      |               | Q                 |
| 8   | Mock de Inglés 1         |                                | )                        | ingles | Multigrado    | 12/08/2022     | Creada por SEA |                      | D             |                   |
| 1   | PROPUESTA DIAGNÓSTIO     | CA 3' MEDIA 2017 PRIMERA PARTE |                          |        | 9º Media      | 02/03/2016     | Creada por SEA | 4                    | D             |                   |
| 15  | PROPUESTA DIAGNÓSTIC     | CA 2" MEDIA 2017 PRIMERA PARTE |                          |        | 8º Media      | 02/03/2016     | Creada por SEA | <u>.</u>             | Þ             |                   |
| -   | PROPUESTA DIAGNÓSTIC     | CA 1" MEDIA 2017 PRIMERA PARTE |                          |        | 7º Media      | 02/03/2016     | Creada por SEA |                      | Þ             |                   |
| •   |                          |                                |                          |        |               |                |                |                      |               |                   |
| 0   |                          |                                |                          |        |               |                |                |                      |               |                   |
| 64  |                          |                                |                          |        |               |                |                |                      |               |                   |
|     |                          |                                |                          |        |               |                |                |                      |               |                   |

Elija la opción Prueba Nacional Adaptativa de Inglés 2024, Vocabulario y Gramática

#### 2. El docente aplica la prueba en su grupo

• Seleccione la prueba haciendo clic en la punta de flecha celeste que está a la derecha.

sea

|     | Vsea                                                              |               |            | 4º Primari     | a a - CENTRO DE I | PRUEBA TAI DE II | NGLÉS - Alina Alvarez AA |
|-----|-------------------------------------------------------------------|---------------|------------|----------------|-------------------|------------------|--------------------------|
| ıAı | Pruebas                                                           |               |            |                |                   |                  | VOLVER                   |
| *=  | Título Pruebas SEA y propias 🛩 Åño de creación                    | 0 Área Ingles |            | ✓ Grado Todos  | ×                 | BUSCAR           | CREE SU PROPIA PRUEBA    |
|     | Título                                                            | Área          | Grado      | F. de Creación | Creada por        | Materia          | 1                        |
| _   | Prueba Nacional Adaptativa de Inglés 2024, Vocabulary and Grammar | Ingles        | Multigrado | 14/10/2024     | Creada por SEA    |                  |                          |
| ~   | Mock 1 de Inglés                                                  | Ingles        | Multigrado | 09/10/2024     | Creada por SEA    |                  | Q                        |
| 8   | Mock 2 de Inglés                                                  | Ingles        | Multigrado | 09/10/2024     | Creada por SEA    |                  | D                        |
| 0.0 | PROPUESTA DIAGNÓSTICA 3º MEDIA 2017 PRIMERA PARTE                 |               | 9º Media   | 02/03/2016     | Creada por SEA    | <u>+</u>         | D                        |
|     | PROPUESTA DIAGNÓSTICA 2º MEDIA 2017 PRIMERA PARTE                 |               | 8º Media   | 02/03/2016     | Creada por SEA    | 4                | D                        |
| =   | PROPUESTA DIAGNÓSTICA 1° MEDIA 2017 PRIMERA PARTE                 |               | 7º Media   | 02/03/2016     | Creada por SEA    |                  | D                        |
|     |                                                                   |               |            |                |                   |                  |                          |
|     |                                                                   |               |            |                |                   |                  |                          |
| 53  |                                                                   |               |            |                |                   |                  |                          |
| •   |                                                                   |               |            |                |                   |                  |                          |

## Verá la pantalla Aplicar Prueba.

| ≡    | Ƴsea            | 4º Primaria a - CENTRO DE PRUEBA TAI DE INGLÉS - Alina Alvarez AA                                   |
|------|-----------------|----------------------------------------------------------------------------------------------------|
| ıAı  | Aplicar Prueba  | VOLVER                                                                                              |
|      |                 |                                                                                                    |
| ₹≡   |                 | Grupo 4º Primaria a CENTRO DE PRUEBA TAI DE INGLÉS Prueba Prueba Nacional Adaptativa de Inglés 2024 |
| Ê    |                 |                                                                                                    |
|      |                 | COMENZAR APLICACION                                                                                 |
|      | Nombre          | Nro. de Documento                                                                                   |
| -    | ALUMNO PRUEBA 1 | 71641                                                                                               |
| 0.00 | ALUMNO PRUEBA 2 | 71642                                                                                               |
| 6    | ALUMNO PRUEBA 3 | 71643                                                                                               |
|      |                 | COMENZAR APLICACIÓN                                                                                 |

• Haga clic en COMENZAR APLICACIÓN

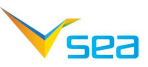

Seguidamente, solicite a sus alumnos que ingresen al portal <u>alumnos.sea.edu.uv</u> con la Cédula de cada uno y que hagan clic en PRUEBAS.

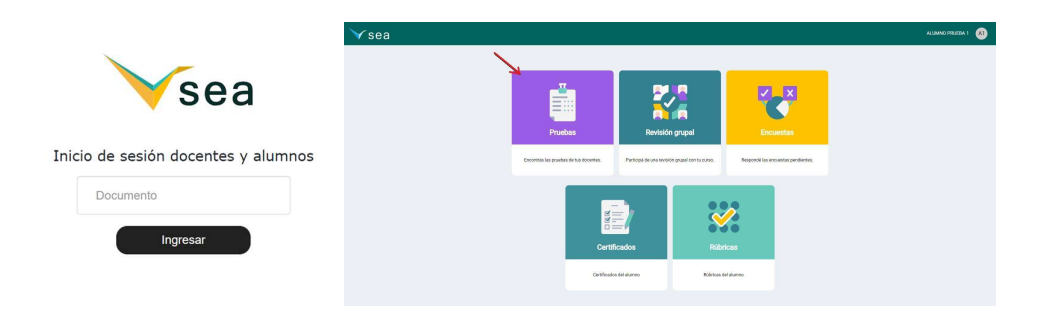

#### Verán la siguiente pantalla:

| Pruebas<br>Prueba Nacional Adaptativa de<br>Inglés 2024, Vocabulary and<br>Grammar<br>INGRESAR                                                                                                    | VOLV |
|----------------------------------------------------------------------------------------------------|------|
| Prueba Nacional Adaptativa de<br>Inglés 2024, Vocabulary and<br>Grammar<br>INGRESAR                                                                                                    |      |
| Prueba Nacional Adaptativa de<br>Inglés 2024, Vocabulary and<br>Grammar<br>INGRESAR                                                                                                    |      |
| Grammar<br>INGRESAR                                                                                                    |      |
| INGRESAR                                                                                                    |      |
| INGRESAR                                                                                                    |      |
|                                                                                                    |      |
| Mock 1 de Inglés                                                                                                    |      |
| Flock Lide Inglies                                                                                                    |      |
| INGRESAR                                                                                                    |      |
| interface of the second second s |      |
|                                                                                                    |      |
|                                                                                                    |      |
|                                                                                                    |      |
|                                                                                                    |      |
|                                                                                                    |      |
|                                                                                                    |      |
|                                                                                                    |      |
|                                                                                                    |      |
|                                                                                                    |      |

#### 3. El docente solicita a los alumnos que entren a SEA y accedan a la prueba

Los alumnos accederán a la prueba en SEA y podrán realizarla.

Información importante para el alumno y recomendaciones generales

El alumno debe contar con <u>su usuario ceibal</u> activo. Puede probar ingresando a la plataforma <u>alumnos.sea.edu.uy</u> y en caso de no recordar su contraseña, puede recuperarla previamente.

Para esto debe ingresar su documento de identidad y continuar con <u>el proceso de activación</u>.

En caso de que no recuerde su contraseña puede guiarse con el siguiente artículo del portal institucional.

Los docentes pueden realizar la gestión de solicitud de pin para <u>restablecer la contraseña del estudiante</u> desde SAU (Sistema de Administración de Usuarios).

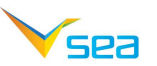

En la primera parte de la prueba, los alumnos resolverán actividades de Vocabulario y Gramática. En la segunda parte tendrán ejercicios de comprensión lectora y finalizarán realizando ejercicios de comprensión auditiva.

Es importante que cada alumno trabaje en forma individual para que su resultado de nivel de logro sea válido y confiable.

Antes de que los alumnos realicen la Prueba Nacional Adaptativa de Inglés, recordarles que conecten sus auriculares, los necesitarán para realizar la prueba de comprensión auditiva, que es la última parte de la prueba.

A medida que los alumnos avanzan en la resolución de las actividades, sus respuestas quedan guardadas en la plataforma.

Cada vez que el alumno finalice una parte de la prueba verá la siguiente imagen.

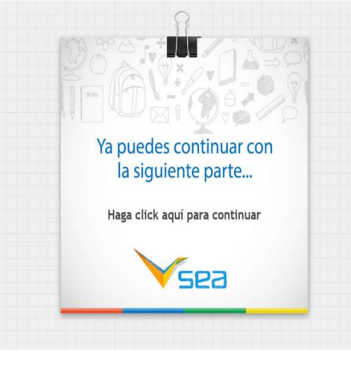

Deberá hacer clic en el link para continuar con la parte que sigue.

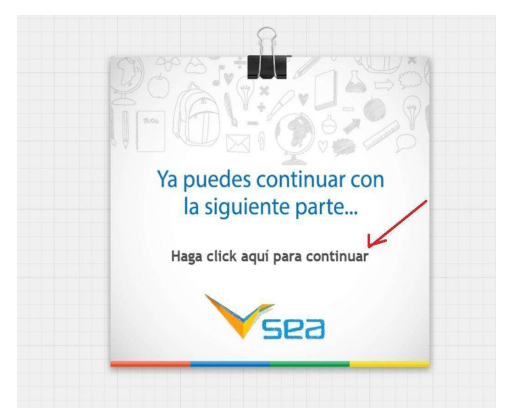

8

Cuando el alumno termina cada parte de la prueba

deberá hacer click en

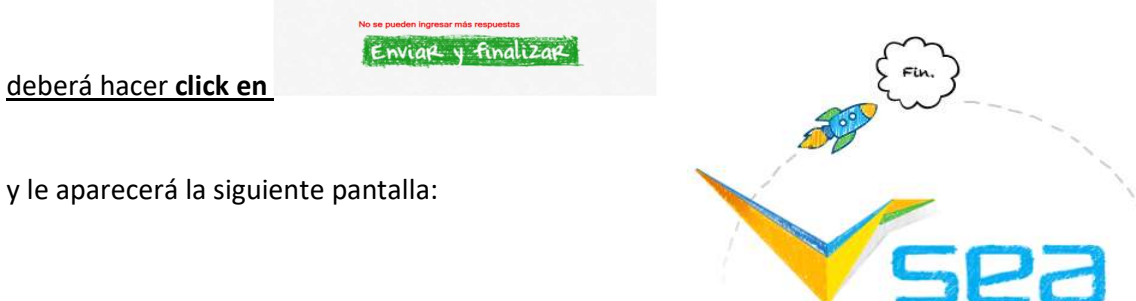

Sistema de Evaluación de Aprendizajes

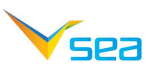

Nota: Los resultados del alumno quedarán disponibles en la plataforma del docente una vez que:

- Enviar y finalizar
- el alumno haya hecho click en
- el docente <u>también haya hecho clic en Finalizar Aplicación /Confirmar</u> en su pantalla Monitorear Aplicación.

## ¿Cómo monitoreo la aplicación de la prueba de mis alumnos?

Una vez que hayas comenzado la aplicación de la prueba verás la pantalla Monitorear Aplicación.

|          | Ƴsea          |            |                         |                                                                      | 4º Primaria a - CE                                 | INTRO DE PRUEBA TAI DE INGLÉS - Alina Alvarez AA     |
|----------|---------------|------------|-------------------------|----------------------------------------------------------------------|----------------------------------------------------|------------------------------------------------------|
| ıAı      | Moni          | itore      | ar Aplica               | ación                                                                |                                                    | VOLVER                                               |
| 21       | Prueba Nacior | nal Adapta | tiva de Inglés 2024     |                                                                      |                                                    |                                                      |
| ≋≣       | Centro CENTR  | O DE PRUE  | BA TAI DE INGLÉS        | Grupo 4º Primaria a Estado E                                         | En Proceso                                         |                                                      |
| Ê        | Prueba Prueba | a Nacional | Adaptativa de Inglés 20 | 024 Inicio 11/11/2024 Fin // 00:00                                   |                                                    |                                                      |
| <b>V</b> | Nombre        | Apellido   | Nro. de Documento       | Prueba Nacional Adaptativa de Inglés 2024,<br>Vocabulary and Grammar | Prueba Nacional Adaptativa de Inglés 2024, Reading | Prueba Nacional Adaptativa de Inglés 2024, Listening |
|          | ALUMNO PRUEBA | 1          | 71641                   | 1                                                                    | 1                                                  |                                                      |
| 8        | ALUMNO PRUEBA | 2          | 71642                   | ×                                                                    | ×                                                  | ×                                                    |
| 0.0      | ALUMNO PRUEBA | 3          | 71643                   | ×                                                                    | ×                                                  | ×                                                    |
| B        |               |            |                         | PAUSAR APLICACIÓ                                                     | N FINALIZAR APLICACIÓN                             |                                                      |
|          |               |            |                         |                                                                      |                                                    |                                                      |
| ۵        |               |            |                         |                                                                      |                                                    |                                                      |

En la pantalla Monitorear Aplicación aparecen tres columnas correspondientes a las tres partes de la prueba:

- *Vocabulario y Gramática,* que aparece en la primera columna con el nombre *Prueba Nacional Adaptativa de Inglés 2024, Vocabulary and Grammar*
- Comprensión lectora, que aparece en la segunda columna con el nombre Evaluación Adaptativa de Inglés 2024 Reading
- *Comprensión auditiva,* que aparece en la tercera columna con el nombre *Evaluación Adaptativa de Inglés 2024 Listening.*

523

|          | Ƴsea          | )          |                      |                                                               |              |                | 4º Primaria a                        | - CENTRO DE PRUEBA | TAI DE INGLÉS - Alina Alvarez AA       |
|----------|---------------|------------|----------------------|---------------------------------------------------------------|--------------|----------------|--------------------------------------|--------------------|----------------------------------------|
| ıAı      | Mon           | itore      | ear Aplic            | cación                                                        |              |                |                                      |                    | VOLVER                                 |
| 21       | Prueba Nacio  | nal Adapta | ativa de Inglés 2024 |                                                               |              |                |                                      |                    |                                        |
| ≋≡       | Centro CENTI  | RO DE PRU  | EBA TAI DE INGLÉS    | Grupo 4º Primaria a                                           | Estad        | o En Proceso   |                                      |                    |                                        |
|          | Prueba Prueb  | a Nacional | Adaptativa de Inglé  | 2024 Inicio 11/11/2024 Fin /                                  | / 00:00      |                |                                      |                    |                                        |
| <b>Y</b> | Nombre        | Apellido   | Nro. de Document     | O Prueba Nacional Adaptativa de Ing<br>Vocabulary and Grammar | glés 2024,   | Prueba Naciona | al Adaptativa de Inglés 2024, Readin | g Prueba Naciona   | l Adaptativa de Inglés 2024, Listening |
|          | ALUMNO PRUEBA | 1          | 71641                | 1                                                             |              | 1              |                                      | STO<br>VEN         |                                        |
|          | ALUMNO PRUEBA | 2          | 71642                | ×                                                             |              | ×              |                                      | ×                  |                                        |
| 0.00     | ALUMNO PRUEBA | 3          | 71643                | ×                                                             |              | ×              |                                      | ×                  |                                        |
| 8        |               |            |                      | PA                                                            | USAR APLICAC | IÓN FINALIZAF  | RAPLICACIÓN                          |                    |                                        |
|          |               |            |                      |                                                               |              |                |                                      |                    |                                        |
|          |               |            |                      |                                                               |              |                |                                      |                    |                                        |

En cada columna de la pantalla Monitoreo de Aplicación se indica el grado de avance de cada alumno.

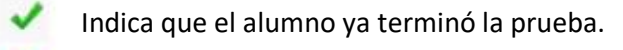

Indica que aún no lo realizó.

Indica que está en proceso.

La opción **PAUSAR APLICACIÓN** permite al docente pausar la prueba.

Cuando el docente pausa la prueba, a los alumnos les aparecerá la opción

Deberán hacer clic en esa opción para que sus respuestas queden guardadas.

Los alumnos no podrán acceder a la prueba mientras esté pausada.

Para reanudar la aplicación, el docente debe hacer clic en Recomenzar Aplicación. (Al hacer clic en el botón PAUSAR APLICACIÓN, el mismo cambia a Recomenzar Aplicación)

#### ¿Cómo accedo a los resultados de los alumnos?

Cuando todos los alumnos hayan terminado su prueba, el docente deberá hacer clic en el botón

#### FINALIZAR APLICACIÓN y luego CONFIRMAR para tener acceso a los resultados de los alumnos.

Nota: Si no finalizó y confirmó, no podrá visualizar los resultados de los alumnos.

Le aparecerá la pantalla APLICACIÓN que muestra los resultados de la parte Vocabulario y Gramática

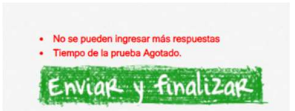

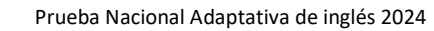

523

| =       | Ƴsea                             |                                    |                |                     | 4º Primaria    | a - CENTRO DE PRUEBA TAI DE INGLÉS - Alina Alvarez 🗛 |
|---------|----------------------------------|------------------------------------|----------------|---------------------|----------------|------------------------------------------------------|
| ıĤı     | Aplicación                       |                                    |                |                     |                | VOLVER                                               |
| <u></u> | Titulo Prueba Nacional Adaptati  | iva de Inglés 2024 Fecha de Inicio | o 11/11/2024   |                     |                |                                                      |
| 1       | Fecha de Finalización 21/11/2024 |                                    |                |                     |                |                                                      |
|         |                                  |                                    | RES            | RESULTADOS GRUPALES |                |                                                      |
|         |                                  |                                    |                |                     |                |                                                      |
| 8       | Nombre                           | Apellido                           | BUSCAR         |                     |                |                                                      |
| .*      | Nombre                           | Apellido                           | Resultado 2024 | Nivel 2024          | Resultado 2023 | Nivel 2023                                           |
| 8       | ALUMNO PRUEBA                    | 4                                  |                |                     |                |                                                      |
|         | ALUMNO PRUEBA                    | 2                                  | 249.19         | Pre-A1.1            |                |                                                      |
| B       | ALUMNO PRUEBA                    | 3                                  | 700.33         | <u>B1</u>           |                |                                                      |
| -       | EXPORTAR                         |                                    |                |                     |                |                                                      |

También podrá visualizar el desempeño grupal y su distribución por niveles a través de un gráfico de barras haciendo clic en RESULTADOS GRUPALES.

| =   | √sea                                                                                               |                                                                      | 4º Primaria a - CENTRO DE PRUEBA TAI DE INGLÉS - Alina Alvarez 🗛 |
|-----|----------------------------------------------------------------------------------------------------|----------------------------------------------------------------------|------------------------------------------------------------------|
| iĤi | Aplicación                                                                                         |                                                                      | VOLVER                                                           |
|     | Titulo Prueba Nacional Adaptativa de Inglés 2024 Fecha de Inic<br>Fecha de Finalización 21/11/2024 | o TI/11/2024                                                         |                                                                  |
|     |                                                                                                    | RESULTADOS RESULTADOS GRUPALES                                       |                                                                  |
|     |                                                                                                    |                                                                      |                                                                  |
| 1   |                                                                                                    | Año de aplicación   Alumnos en el grupo: 3   Realizaron la prueba: 2 |                                                                  |
| •   |                                                                                                    | 100                                                                  |                                                                  |
| в   |                                                                                                    | 2 80                                                                 |                                                                  |
| (+  |                                                                                                    | 60<br>60<br>20<br>0<br>799-R/1 A11 A12 A21 A22 B1<br>Xones           |                                                                  |

# Para visualizar los resultados obtenidos por los estudiantes en cada parte de la prueba hacer clic en VOLVER.

En la pantalla **Ver Resultados** se visualizan por separado los resultados alcanzados por el grupo en cada una de las tres partes de la prueba.

Resultados individuales

| Prueba<br>Nacional<br>Título Adaptativa<br>de Inglés<br>2024 | Fecha de Inicio 11/11/2024 Fecha de Finalización | 21/11/2024 |                               |             |
|--------------------------------------------------------------|--------------------------------------------------|------------|-------------------------------|-------------|
|                                                              |                                                  |            | RESULTADOS RESULTADOS GRUPALE | S           |
| Nombre                                                       | Apellido                                         | BUSCAR     |                               |             |
| Nombre                                                       | Apellido                                         |            | Resultado 2024                | Nivel 2024  |
|                                                              |                                                  |            | 434.02                        | <u>A1.1</u> |
|                                                              |                                                  |            | 596.63                        | <u>A2.2</u> |

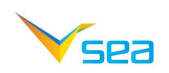

#### **Resultados grupales**

|            |        |            | RES    | SULTADOS | RE        | SULTADOS | GRUPALE   | s      |
|------------|--------|------------|--------|----------|-----------|----------|-----------|--------|
|            |        |            |        |          |           |          |           |        |
|            |        |            |        |          |           |          |           |        |
| ño de a    | plicac | ión   Alum | nos er | el arup  | o: 23   R | ealizaro | n la prue | ba: 22 |
|            |        |            |        |          |           |          |           |        |
|            |        |            |        |          |           |          |           |        |
|            |        |            |        |          |           |          |           |        |
|            | 100    |            |        |          |           |          |           |        |
| (%         | 80     |            |        |          |           |          |           |        |
| mos (      | 60     |            |        |          |           |          |           |        |
| te Alu     |        |            |        |          |           |          |           |        |
|            | 40     |            |        |          |           | _        |           |        |
| tidad o    |        |            |        |          | _         |          | -         |        |
| Cardidad o | 20     |            | 1      |          |           |          |           |        |
| Cartidad o | 20     |            |        |          |           |          |           |        |

- Vocabulario y Gramática, que aparece en la primera fila con el nombre Prueba Nacional Adaptativa de Inglés 2024, Vocabulary and Grammar
- Comprensión lectora, que aparece en la segunda fila con el nombre Evaluación Adaptativa de Inglés 2024, Reading
- ٠
- *Comprensión auditiva,* que aparece en la tercera fila con el nombre *Evaluación Adaptativa de Inglés 2024, Listening.*

| Y       | sea                                                               | 4º Prin        | Primaria a - CENTRO DE PRUEBA TAI DE INGLÉS - Alina Alvarez AA |                                                |         |                            |              |
|---------|-------------------------------------------------------------------|----------------|----------------------------------------------------------------|------------------------------------------------|---------|----------------------------|--------------|
| ٦       | /er Resultados                                                    |                |                                                                |                                                |         | IR A                       | VOLVE        |
|         | Área                                                              | Título         |                                                                | Inicio Desde / /                               | 🛗 Hasta | //                         |              |
| irea    | Título                                                            | Inicio         | Fin                                                            | Grupo                                          |         | Cantidad de Alumnos Result | ados Ver log |
| ngles < | Prueba Nacional Adaptativa de Inglés 2024, Vocabulary and Grammar | 11/11/2024     | 21/11/2024                                                     | 4º Primaria a - CENTRO DE PRUEBA TAI DE INGLÉS |         | 2 🛞                        |              |
| ngles   | Prueba Nacional Adaptativa de Inglés 2024, Reading                | 11/11/2024     | 21/11/2024                                                     | 4º Primaria a - CENTRO DE PRUEBA TAJ DE INGLÉS |         | 2 (3)                      |              |
| ngles < | Prueba Nacional Adaptativa de Inglés 2024, Listening              | 11/11/2024     | 21/11/2024                                                     | 4º Primaria a - CENTRO DE PRUEBA TAI DE INGLÉS |         | 2 (3)                      |              |
| ngles   | Prueba Nacional Adaptativa de Inglés 2023                         | 26/10/23 14:55 | 26/10/23 14:57                                                 | 4º Primaria a - CENTRO DE PRUEBA TAI DE INGLÉS |         | 0 (3)                      |              |
| ngles   | Evaluación Adaptativa de Ingles 2023 Reading                      | 26/10/23 14:55 | 26/10/23 14:57                                                 | 4º Primaria a - CENTRO DE PRUEBA TAI DE INGLÉS |         | 0 🔳                        |              |
| ngles   | Evaluación Adaptativa de Ingles 2023 Listening                    | 26/10/23 14:55 | 26/10/23 14:57                                                 | 4º Primaria a - CENTRO DE PRUEBA TAI DE INGLÉS |         | 0 (3)                      |              |
| ngles   | Prueba Nacional Adaptativa de Inglés 2023                         | 26/10/23 14:30 | 26/10/23 14:40                                                 | 4º Primaria a - CENTRO DE PRUEBA TAI DE INGLÉS |         | 1 (2)                      |              |
| ngles   | Evaluación Adaptativa de Ingles 2023 Reading                      | 26/10/23 14:30 | 26/10/23 14:40                                                 | 4º Primaria a - CENTRO DE PRUEBA TAI DE INGLÉS |         | 1 (3)                      |              |
| ngles   | Evaluación Adaptativa de Ingles 2023 Listening                    | 26/10/23 14:30 | 26/10/23 14:40                                                 | 4º Primaria a - CENTRO DE PRUEBA TAI DE INGLÉS |         | 1 (3)                      |              |
| ngles   | Prueba Nacional Adaptativa de Inglés 2023                         | 26/10/23 11:56 | 26/10/23 13:48                                                 | 4º Primaria a - CENTRO DE PRUEBA TAI DE INGLÉS |         | 1 (2)                      |              |

Para visualizar los resultados obtenidos por los alumnos en cada parte de la prueba, hacer clic en el botón verde que aparece a la derecha de la pantalla .

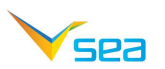

También podrá visualizar los resultados alcanzados por los alumnos en cada parte de la prueba regresando a la página inicial y seleccionando **Resultados**.

| ≡ Ƴsea |                                                                |                                                                                         |                                                                                               | Primaria a - CENTRO DE PRUEBA TAI DE INGLÉS - Alina Alvarez |
|--------|----------------------------------------------------------------|-----------------------------------------------------------------------------------------|-----------------------------------------------------------------------------------------------|-------------------------------------------------------------|
| iAi    |                                                                |                                                                                         |                                                                                               | /                                                           |
| **     |                                                                |                                                                                         |                                                                                               |                                                             |
| 12     | <u> </u>                                                       |                                                                                         |                                                                                               |                                                             |
|        |                                                                |                                                                                         |                                                                                               |                                                             |
|        | Bruchae                                                        | Correccionee                                                                            | Popultados                                                                                    |                                                             |
| 8      | Fluebas                                                        | Conecciones                                                                             | Resultatos                                                                                    |                                                             |
| 1      | Arma pruebas para tus estudiantes o aplica las<br>disponibles. | Realiza las correcciones de las preguntas<br>abiertas que respondieron tus estudiantes. | Analiza los resultados de las pruebas<br>finalizadas.                                         |                                                             |
| 8      |                                                                |                                                                                         |                                                                                               |                                                             |
| 9      |                                                                |                                                                                         |                                                                                               |                                                             |
| 8      | <b>2</b>                                                       |                                                                                         |                                                                                               |                                                             |
| 64     |                                                                |                                                                                         | <u></u>                                                                                       |                                                             |
|        | Histórico                                                      | Rúbricas                                                                                | Encuestas                                                                                     |                                                             |
|        | Comparación de pruebas                                         | Rúbricas                                                                                | Responde encuestas pendientes o analiza los<br>resultados de las aplicadas a tus estudiantes. |                                                             |

## ¿Qué puedo hacer ante consultas?

Ante consulta comunicarse con el Call center al 0800 2342

ó enviar un mensaje de correo a <u>soporte@sea.edu.uy</u> ó <u>ceibal@ceibal.edu.uy</u>